# 会員マイページ操作ガイド

本学会の会員管理等を 2021 年 3 月からウェブシステムに移行します。契約先の株 式会社アトラス社が提供する SMOOSY というシステムを使用します。会員の皆様は、 システムの「会員マイページ」へログインしていただきますと、会員情報の確認・変 更や会費納入手続きなどができます。

この案内では、会員マイページへのログインおよび操作について説明します(会費 納入については、5月頃にご案内します)。なお、説明は基本的に箇条書きで行いま す。

会員マイページにログインするには、会員データベースにメールアドレスが登録さ れている必要があります。

1. メールアドレス未登録の会員 → 1.1. へ

メールアドレス登録済みの会員 → 2. へ

- 1.1. メールアドレス未登録の会員
  - ・庶務幹事に登録を依頼。
     連絡先:庶務幹事 田中一裕(tanaka@mgu.ac.jp)
  - ・登録完了の連絡があったら、2. へ
- 2. 会員マイページへのログイン
  - ・学会ホームページの【入会・会員ページ】のプルダウンメニューにある
     【会員マイページ】をクリックして、リンク先(会員マイページ)へ移動。
     直接 URL (https://asj.smoosy.atlas.jp/mypage)を入力してもよい。
  - ・「ご利用の注意点」を確認。

## 2.1. 初回ログイン

- ・「初めてログインする方はこちら」をクリック。
  - → 「パスワード設定 URL 送信」へ移動。
- ・ログイン ID (メールアドレス) を入力して、【送信】をクリック
- ・登録メールアドレス宛てに「パスワード設定 URL のお知らせ」メールが送信される。

- ・メール内の【パスワード設定 URL】をクリック。
- ・パスワード入力画面が表示 → 画面の指示に従ってパスワードを設定。
   → 完了
- ・【会員マイページ】をクリック → 各会員のマイページへ移動。

## 2.2. パスワード設定後のログイン

・会員マイページ・ログイン画面で、ID とパスワードを入力して、会員マイページにログイン。

#### 3. 登録内容の確認

#### 3.1. 登録内容の確認・変更

「会員マイページ」内の「会員情報」をご確認になり、必要に応じて変更して下さ い。

- ・「会員情報」に表示されている内容を確認。
- ・「入会日」は都合により「2020/10/01」とされている場合があります。ご了承の ほどお願いいたします。
- ・ここの表示は主な情報だけであるので、詳細を見るため【会員情報変更】をクリ ック。

今回は、【支払方法変更】はしないで下さい。5月にお知らせします。

- ・詳しい情報が表示される。
- ・変更がある場合には、修正して下さい。

【必須】項目は、必ずご入力下さい。

## 特に、「郵便物送付先」と送付先の住所に間違いがないか、ご確認下さい。

- ・「生年月日」は都合により「ご登録済み生年/01/01」となっていますので、正確 な誕生日に更新してください。
- ・「所属機関名」「英語」は都合により日本語のままとなっていますので、適宜英語 名称に更新してください。
- ・修正が終わったら、【確認】をクリック。
- ・間違いがなければ【登録】をクリック。 間違いがあれば、【戻る】をクリックして、修正。
- 4月の異動など、情報に変更がありましたら、その都度情報の更新をして下さい。

- 3.2. ヘルプ
  - ・「会員マイページ」の右上「ヘルプ」(文字上)をクリックすると、SMOOSY の 操作ガイドが表示される。

3.3. パスワードの変更(必要に応じて)

- ・「会員マイページ」の右上「ヘルプ」の右にある四角(中に3本の線)をクリック(下図参照)。
- ・「パスワード変更」をクリックし、画面の指示に従ってパスワードを変更。

### 3.4. ログアウト

・「会員マイページ」の右上「ヘルプ」の右にある四角(中に3本の線)をクリック(下図参照)。

| ・「ログアウト」をクリックして、ログアウト。                                              | >         | ペスワード変更  |
|---------------------------------------------------------------------|-----------|----------|
|                                                                     |           | コグアウトは   |
|                                                                     | Č         | ここをクリック。 |
|                                                                     | Ţ         | 「のボックスが  |
| (会員量号:0000661日中幸一」東京員業大学量学課:生物的2008年7月 日公学研究室(1420054000modalacije) |           |          |
| 金属マイベージトップ                                                          | Ŧ         | 長示される。   |
| 会員マイページ                                                             |           |          |
| お知らせ                                                                |           | ~ルプ  ☰   |
| 885tu893tu.                                                         |           |          |
| 請求/入金倩報                                                             | <u>65</u> | 子会サ1 ト   |
| <b>未払いの請求消除はありません。</b> ()                                           |           | English  |
| クレジットカード決済自動継続予定                                                    |           | 支払方法変更   |
| クレジットカード決済(2年目以降自動組織)で決済した場合に、自動で決済される予定日や決済金額を表示します。               |           |          |
| 自動現代の決定情報はありません。                                                    |           | 会員情報変更   |
| 会員情報                                                                |           | パスワード変更  |
|                                                                     |           | ログアウト    |

4. 会費納入

会費納入については、遊絲次号(5 月発行予定)にお知らせを同封します。

## それまでは、会費を納入しないで下さい。

会費納入は、クレジットカード決済を推奨します。銀行口座振込もオプションで残 しますが、できる限りクレジットカード決済をお願いします。郵便振替口座も一定期 間残しますが、今夏までに閉鎖する予定です。

# 5. ウェブシステムにアクセスするのが困難な会員

会員情報の変更がある場合には、郵便等で庶務幹事に連絡して下さい。

ご不明なことがありましたら、庶務幹事にお問い合わせ下さい。